Guía de instalación de la aplicación JAWS

Carlos Alberto Gómez Jiménez

Universidad Pedagógica Nacional

Maestría en Tecnologías de la Información Aplicadas a la Educación

7 de julio de 2021

## Guía de instalación de la aplicación JAWS

Apreciado usuario, bienvenido a esta guía de instalación de la aplicación JAWS.

Siga paso a paso las instrucciones de esta guía para poder obtener esta herramienta.

1. Para iniciar, debes dirigirte al siguiente enlace, proporcionado por el proyecto

ConVerTIC: https://convertic.gov.co/641/w3-propertyvalue-15339.html

| El futuro digital Minmo                                                     |                                                |                                                      |                          | Con                  | VerTIC |
|-----------------------------------------------------------------------------|------------------------------------------------|------------------------------------------------------|--------------------------|----------------------|--------|
| ¿Qué es?                                                                    | Descargas                                      | Comunidad                                            | Contáctenos              | Preguntas frecuentes |        |
| Inicio > Descargas > Jaws                                                   |                                                |                                                      |                          |                      | -      |
| JAWS                                                                        |                                                |                                                      |                          | JAWS                 |        |
|                                                                             |                                                |                                                      |                          | ZOOMTEXT             |        |
| JAWS es un softwate que or<br>permitiendo a las personas o<br>aplicaciones. | privierte a voz la info<br>blegas hacer un uso | rmación que se muestra el<br>autónomo del computador | n la pantalla,<br>'y sus | SOPORTE TÉCNICO      |        |
|                                                                             |                                                |                                                      |                          |                      | -      |

Figura 1: Página de descarga de JAWS (MinTIC, 2013)

2. Posteriormente, es importante leer la información de la página, ya que con ella se darán las instrucciones para obtener la licencia completa para JAWS y los programas de ConVerTIC. Luego, es necesario pulsar el botón "Descargar JAWS".

| •    | Recuerda que iniciarás la descarga de una versión de demostración que <b>solo</b><br>funcionará 40 minutos, tras lo cual debes reiniciar tu computador.                                                                                                    |
|------|----------------------------------------------------------------------------------------------------|
| •    | Durante la descarga, serás dirigido al formulario de registro, con el fin de obtener<br>una licencia completa para los programas de ConVertic. De esta manera,<br>obtendrás un código con el que posteriormente podrás activar de nuevo el software<br>para usar permanentemente en tu computador.                                                                                                    |
| •    | Para comenzar la descarga, primero identifica el tipo de sistema operativo de tu computador (32 o 64 bits).                                                                                                    |
|      | Para esto:<br>1. Abre el menú de inicio de tu computador.<br>2. En el buscador de inicio digita "panel de control" y selecciónalo pulsando enter<br>3. En el panel de control busca la opción "sistema" o "sistema y seguridad".<br>4. Para el segundo caso, pulsa enter y selecciona la opción "sistema".<br>Allí podrás encontrar la información del tipo de sistema de tu computador (32 o 64 bits) |
| Y po | r último, antes de iniciar el proceso de descarga, verifica que están habilitadas las                                                                                                    |

Figura 2: Información para obtener la licencia (MinTIC, 2013)

3. Al oprimir el botón, la página te dirige a la zona de descargas, es importante que identifiques tu sistema operativo. En la información de la izquierda, te indica cómo saber

tu versión, léela atentamente. Luego, selecciona a la derecha de la pantalla el programa a descargar teniendo en cuenta tu sistema operativo y tu versión.

| #Tecnologíaparaver                                                   | Descargas                                    | Accesibilidad we              | b Alfabetización         | Comunidad              | Contáctenos       |
|----------------------------------------------------------------------|----------------------------------------------|-------------------------------|--------------------------|------------------------|-------------------|
| Inicio > Descargas                                                   |                                              |                               |                          |                        |                   |
| Antes de come                                                        | nzar                                         |                               | Descargas                |                        |                   |
| Recuerda que iniciarás la desca<br>demostración que solo funciona    | irga de una versión<br>rá 40 minutos, tras   | i de<br>lo cual debes         | Nombre                   | Sistem                 | a Operativo       |
| reiniciar tu computador.                                             |                                              |                               | JAWS 2021 (Online x32 /  | x64 Window             | vs 10,8,7 (x32Bi  |
| Durante la descarga, serás dirig<br>fin de obtener una licencia como | ido al formulario de<br>oleta para los progr | e registro, con el<br>amas de | DITS)                    | X04Bit)                | - 40.0.7 (-040)   |
| ConVertic De esta manera, obte                                       | endrás un código co                          | on el que                     | JAWS 2021 Offine 64 bi   | (s) windo              | vs 10,8,7 (xo4Bi  |
| postenormente podras activar de<br>permanentemente en tu comput      | e nuevo el sottware<br>tador.                | e para usar                   | JAWS 2021( Offline 32 bi | (s) windo              | vs 10,8,7 (x32Bi  |
| Para comenzar la descarga, prir                                      | mero identifica el tip                       | po de sistema                 | JAWS 2020 (Online x32/)  | (64) Window<br>x64Bit) | vs 10,8,7 (x32Br  |
| Para esto:                                                           | 0 04 DIIS).                                  |                               | JAWS 2020 (Offline x64)  | Window                 | vs 10,8,7 (x64Bi  |
| 1. Abre el menú de inicio de tu c                                    | computador.                                  |                               | JAWS 2020 (Offline x32)  | Window                 | vs 10,8,7 (x32Bit |
| 2. En el buscador de inicio digita<br>pulsando enter                 | a "panel de control"                         | y selecciónalo                | JAWS 2019 (Online x32/x  | (64) Window<br>x64Bit) | vs 10,8,7 (x32Bi  |
| 3. En el panel de control busca l                                    | la opción "sistema"                          | o "sistema y                  | JAWS 2019 (Offline x64)  | Window                 | vs 10,8,7 (x64Bit |
| seguridad".                                                          |                                              |                               | JAWS 2019 (Offline x32)  | Window                 | vs 10,8,7 (x32Bi  |
| <ol> <li>Para el segundo caso, pulsa e<br/>"sistema"</li> </ol>      | enter y selecciona                           | la opción                     | JAWS 2018 (x64)          | Windo                  | vs 10. 8 (x64Biť  |

Figura 3: Página de descargas (MinTIC, 2013)

4. Al darle click, aparecerá un mensaje de confirmación que confirma la descarga, asimismo, aparecerá la opción para solicitar la licencia del programa, si la licencia es para uso personal es para ti, selecciona "persona natural". Por favor, no cierres la ventana del navegador, ya que

| Tu decentra iniciál                                 |                                                                                                    |
|-----------------------------------------------------|----------------------------------------------------------------------------------------------------|
| Tu descarga micior                                  |                                                                                                    |
| Si tienes problemas con tu descar                   | ga da clic aquí                                                                                     |
| Ahora, cuéntanos si el uso será pa<br>aboras.       | ara ti o para una institución con la que estás vinculado, puede ser universidad o empresa en la que |
| Recuerda: para una persona solo<br>responsabilidad. | se asigna una licencia, para una institución se entregan las que esta requiera. Úsalo con           |
| Si ya estás inscrito no tienes que                  | volver a realizar este proceso y puedes regresar a las descargas dando clic aquí                    |
| Seleccione tipo de persona                          |                                                                                                    |
| Seleccione una opción                               |                                                                                                    |

Figura 4: Mensaje de confirmación de descarga (MinTIC, 2013)

5. En la parte inferior de tu navegador o en la zona de descargas de tu computador

aparecerá el siguiente mensaje.

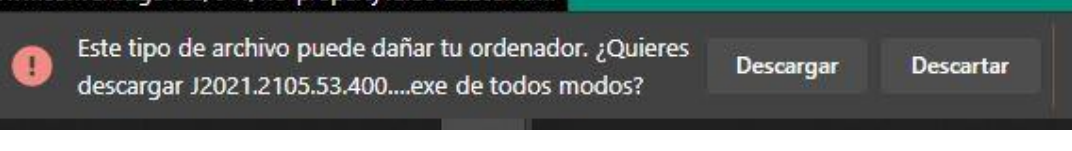

Figura 5: Mensaje de instalador 1 (Captura de pantalla propia)

Al verlo, oprimir al botón "descargar". La instalación del programa no genera ningún riesgo para tu computador.

Cuando se descarga, aparecerá el siguiente mensaje:

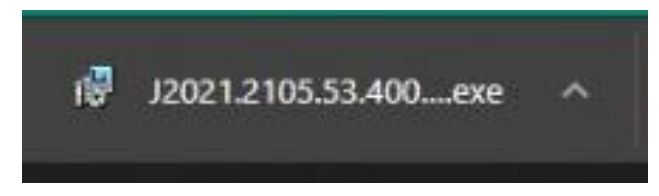

Figura 6: Mensaje de instalador 2 (Captura de pantalla propia)

Seleccionar para iniciar la instalación.

6. Lo primero que saldrá al instalarse es la pantalla de inicio del programa y posteriormente la pantalla de inicio del instalador de JAWS. Aceptar el acuerdo de licencia y dar click en "instalar". Desde el momento en que salen estas dos pantallas, el lector empieza a funcionar, dictando la información que aparece en la pantalla:

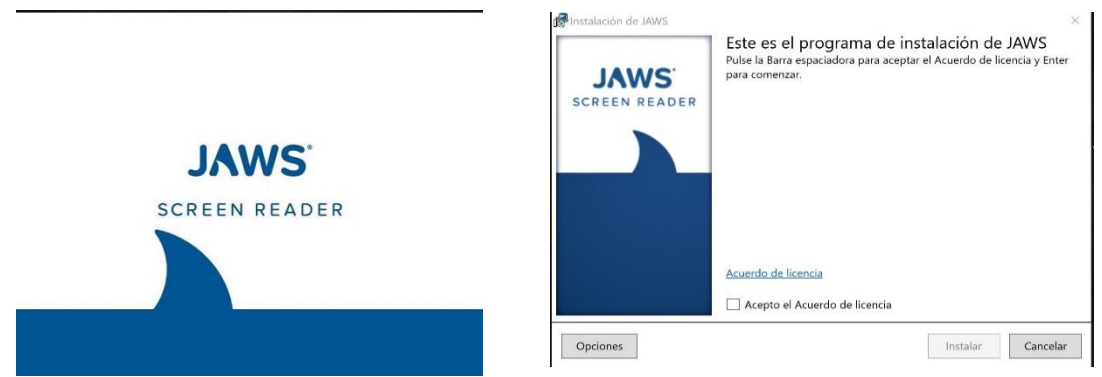

Figuras 7 y 8: Pantallas de inicio del instalador de JAWS (Captura de pantalla propia)

Al iniciar la instalación, saldrá una barra de progreso que indicará el porcentaje de instalación.

| 🐙 Instalación de JAWS  |                                                | × |
|------------------------|------------------------------------------------|---|
| JAWS.<br>SCREEN READER | Instalando JAWS<br>Pulse Escape para cancelar. |   |
|                        | Estado: Procesando                             |   |

Figura 9: Pantallas de progreso del instalador de JAWS (Captura de pantalla propia)

7. Mientras la instalación se completa, vuelve al navegador a la página de ConVerTIC donde habías quedado, y diligencia los datos solicitados. Para obtener tu licencia gratuita del programa, importante el email que registres, ya que allá llegará la información sobre la licencia.

| -                                      |              |                    |                    |             |           |
|----------------------------------------|--------------|--------------------|--------------------|-------------|-----------|
| Complete todos                         | los campos d | lel form           | ulario de          | regist      | ro:       |
| Nombres:                               | Es           | strato Social      |                    |             |           |
| Nombre de la persona que se registra   |              | 1                  |                    |             |           |
| Apellidos:                             | e-           | mail:              |                    |             |           |
| Apellido de la persona que se registra | 1            | Email              |                    |             |           |
| Tipo de Documento:                     | Nr           | vel Visión         |                    |             |           |
| CC                                     | v            | "Seleccione Niv    | el"                |             |           |
| Número de Documento:                   | Fe           | cha de nacimier    | nto:               |             |           |
| Numero de documento de identidad       |              | 2017               | - Enero            | <b>~</b> 1  |           |
| Teléfono:                              | Ed           | fucación           |                    |             |           |
| Teléfono                               |              | Ninguno            |                    |             |           |
| Dirección :                            | 00           | cupación           |                    |             |           |
| Dirección                              |              | Estudia/Trabaja    |                    |             |           |
| Departamento :                         | Ac           | cepto los          |                    |             |           |
| "Seleccione un Departamento"           | v têr        | rminos y condici   | ones               |             |           |
| Municipio :                            |              |                    |                    |             |           |
|                                        | ~ Ar         | ntes de dar clic e | n "Registrarme" as | egurese que | los datos |

Figura 10: Página de formulario de registro (MinTIC, 2013)

Al diligenciar tus datos y registrarte, recibirás un correo donde te darán instrucciones para obtener tu licencia.

| Convertie - registroganienic gov co-                                                                                                    | Thy, Jun 3, 2:49 PM (4 days app)                                              |
|----------------------------------------------------------------------------------------------------|-------------------------------------------------------------------------------|
| ine +                                                                                                    | Contraction of the second second second                                       |
| 7 Spanish + → English + Transistemessage                                                                                                    | Turn off for: Spanish                                                         |
| ¡Felicitaciones!                                                                                                    |                                                                               |
| Quadaste inscrito satisfactoriamente en nuestro sistema. Estas a un paso de disfrutar de los beneficios de                                                                  | ConVertic                                                                     |
| Para reabir el código de activación de tu licencia, ingrera a fu correo y haz clic en el entace que te ensi                                                                 | smas.                                                                         |
| Debes escanear lu cédula y una factura de servicios públicos en la que podamos comprobar que resides en Columbía y remitiría desde la dirección de                          | correo electrónico que registraste en el formulario a:                        |
| realstracements@minits.aov.co                                                                                                    |                                                                               |
| En este correo, además de adjuntar los documentos solicitados, debes colocar en el asunto: solicitud licancia de y pones el nombre del programa que requier                 | as JAWS, MAGic e ZoomText, e si los necesitas, solicita todos.                |
| Una vez se venifiquen les dales y veracidad de la documentación enviada, recibirás en un lérmino no superior a cinco (5) días hábiles, vía email, el CÓDIGO DE AUTORIZACIÓN | I DE LA LICENCIA para activar la versión completa de cada software requerido. |
| Tan promo ingreses el CÓDIGO DE AUTORIZACIÓN DE LA LICENCIA, esta quedará registrada legamente y el software se activará como versión o                                     | ompleta y sin restricción alguna para uso ilimitado.                          |
| Para resolver dudas o problemas puede recibir soporte técnico teletónico tiernando a la ilnea 55 22500 en la ciudad de Bopotá y desde otras ciudades marcando des           | de su teléfons fijo a nuestra línea gratutta nacional 018000 183030           |
| De lunes a viernas entre 08.00 AM a 05.00 PM.                                                                                                    |                                                                               |
|                                                                                                    |                                                                               |
| Reclination de responsabilidades<br>Va sinais elformación haga dia ganza                                                                                                    |                                                                               |
|                                                                                                    |                                                                               |

Figura 11: mensaje de confirmación del correo para obtener la licencia (Captura de pantalla propia)

Realiza las instrucciones solicitadas en el correo y en aproximadamente dos días hábiles recibirás gratis tu licencia.

 Al finalizar la instalación, el programa te pedirá que reinicies el sistema. Guarda tus trabajos o procesos que estés realizando antes de presionar el botón de "si" y reinicies tu computador.

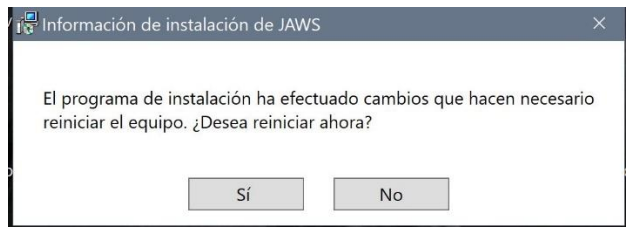

Figura 12: mensaje de reinicio (Captura de pantalla propia)

9. Al reiniciar tu computador, encontrarás el ícono de JAWS en tu escritorio, dale

click en el ícono para iniciar la aplicación.

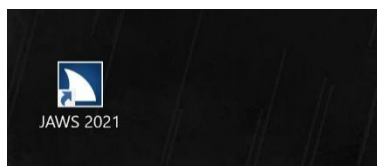

Figura 13: ícono de JAWS en el escritorio (Captura de pantalla propia)

10. Al iniciar la aplicación verás la pantalla y escucharás al asistente de voz que te presentará estas opciones:

| WS Activación                                                                                                    | 2                                            |
|----------------------------------------------------------------------------------------------------|----------------------------------------------|
| Esta aplicación necesita una autorización para poder e<br>este sistema, por lo que continuará en modo demostra<br>minutos. Para obtener una licencia completa, seleccion<br>Actualizar autorización.<br>No volver a mostrar este diálogo. | ejecutarse en<br>lición de 40<br>ne el botón |
| Actualizar Autorización                                                                                                    |                                              |
| Ayuda de activación                                                                                                    |                                              |
|                                                                                                    |                                              |

Figura 14: mensaje de activación la licencia (Captura de pantalla propia)

Cuando llegue a tu correo la licencia de uso, oprime a "actualizar Autorización" y

te aparecerá un cuadro de diálogo como el siguiente:

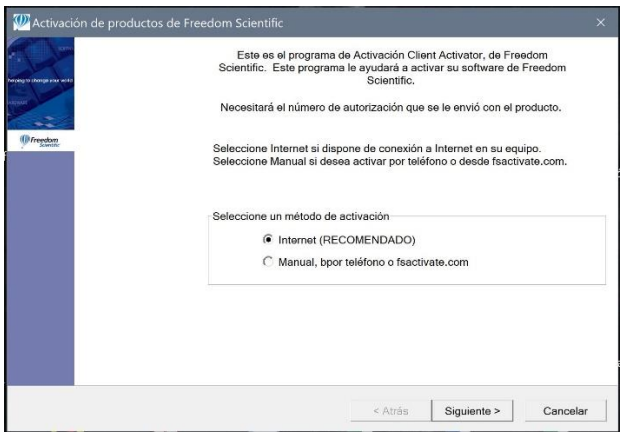

Figura 15: cuadro de diálogo para obtener la licencia (Captura de pantalla propia)

Selecciona la opción "internet (RECOMENDADO)" y copia el número de licencia

que te llegó a tu correo.

| Si ya ha sutorizado el producto con anterioridad, el número de autorización<br>aparecerá en el cuadro de edición, Si el número no aparece en el cuadro,<br>puede teclearto. |  |
|----------------------------------------------------------------------------------------------------|--|
| Número de autorización                                                                                                    |  |
|                                                                                                    |  |
|                                                                                                    |  |

Figura 16: Cuadro de diálogo activación del producto (Captura de pantalla propia)

¡Listo! Ya has obtenido la aplicación JAWS junto con la licencia de uso. Encontrarás al final la siguiente interfaz:

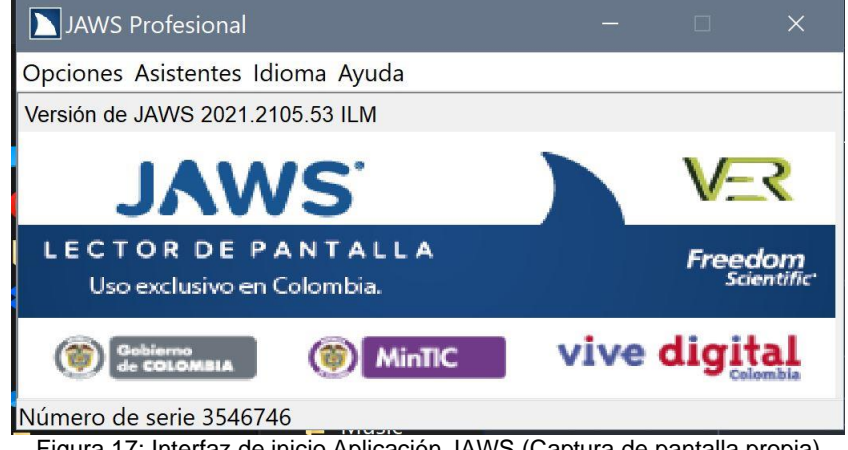

Figura 17: Interfaz de inicio Aplicación JAWS (Captura de pantalla propia)

## **REFERENCIAS:**

Ministerio de TIC (2013) Proyecto ConVerTIC. Recuperado de las

https://convertic.gov.co/641/w3-propertyvalue-15339.html el 7 de junio del 2021.